## www.edu.tatar.ru

## Инструкция по использованию логина и пароля родителя

## 1. Войти на сайт <u>www.edu.tatar.ru</u>

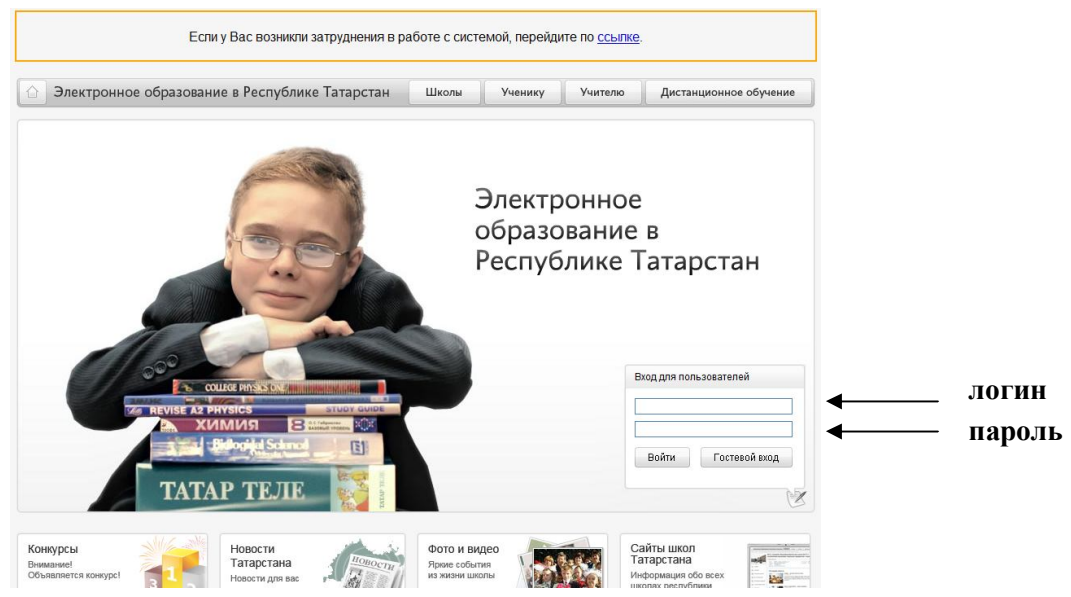

- 2. Ввести в поле «Вход для пользователей» логин и пароль, нажать кнопку «Войти»
- 3. Вы находитесь в Личном кабинете

| Іой кабинет      |                                                                                              | Q                     | Помощь      | Личный кабинет | Новости | Выход   |
|------------------|----------------------------------------------------------------------------------------------|-----------------------|-------------|----------------|---------|---------|
| Иоя анкета       | Моя анке                                                                                     | та                    |             |                |         |         |
| Мои сообщества   |                                                                                              |                       |             |                |         |         |
| Мои конкурсы     | Имя: Людмила Николаевна                                                                      |                       |             |                |         |         |
|                  | Шкопа: МОУ «Средняя общеобразовательная школа<br>упубленным изучением отдельных пралметов» г |                       |             |                |         |         |
| Мои факультативы |                                                                                              | Нижнекамска Республик | и Татарстан | 8-178          |         |         |
| Моё портфолио    | Профиль:                                                                                     | Родители              |             |                |         |         |
|                  | Дата рождения:                                                                               |                       |             |                |         |         |
| Лоя почта        | Мои интересы:                                                                                |                       |             |                |         |         |
| Іой дневник      | Мои любимые<br>предметы:                                                                     |                       |             |                |         |         |
| SMS-рассылки     | Дополнительна:<br>информация:                                                                | я                     |             |                |         |         |
|                  |                                                                                              |                       |             |                |         |         |
|                  |                                                                                              |                       |             |                | Редакт  | гироват |

- 4. В меню слева выбираете необходимый раздел. Анкету и портфолио заполняет сам ученик
- 5. При выборе раздела «Мой дневник» на экран выводится электронный дневник ученика
- 6. Дневник можно просматривать за один день, за неделю и за месяц, выбирая соответствующий режим
- 7. Вы можете получать оценки своего ребенка на телефон в виде SMS. Для этого необходимо в меню слева выбрать раздел «SMS-рассылки» и ввести номер своего мобильного телефона.